1/2

### **Recepcion Facturas**

Esta es la ventana por defecto del módulo presupuestal ya que los conceptos por lo general pueden afectar el presupuesto. A continuación se presenta la información del documento en 2 pestañas.

# Lista de Documentos

En esta pestaña se pueden visualizar los documentos diligenciados por los usuarios.

| in de desamentes 📑 Occurants |                                                         |                             | <del>9</del> | 24 🛣 |
|------------------------------|---------------------------------------------------------|-----------------------------|--------------|------|
| NT - Evenesi - Edato -       | Value[] - F. Dersman, J. Hamber Developing - Dalam pr   | - Exacts per coder -        |              |      |
| OLIGARIA TITOPOCHO IL ARUNA  | INTERPORTATION INCOME INCOME INCOME INTERNAL PROFESSION | HON FREDY HARRIE VILLEICHET |              |      |
|                              |                                                         |                             |              |      |
|                              |                                                         |                             |              |      |
|                              |                                                         |                             |              |      |
|                              |                                                         |                             |              |      |
|                              |                                                         |                             |              |      |
|                              |                                                         |                             |              |      |
|                              |                                                         |                             |              |      |
|                              |                                                         |                             |              |      |
|                              |                                                         |                             |              |      |
|                              | in the Parameter                                        | 10.1084001 AP10             | 45           |      |

## Pestaña Documento

En esta pestaña se pueden visualizar la información de los documentos.

| >%ada 🖬 🖬 🖉          |       |                        | Mayor 4 do 2020 AMERICATIO DE BELLO-PL<br>la Facilitatione de Control Pacing<br>Participation Facilitation<br>Recognition Facilitation<br>Recognition Facilitation | incognition de<br>marcified |
|----------------------|-------|------------------------|----------------------------------------------------------------------------------------------------|-----------------------------|
| Elitete de consenter |       |                        | 8 2.4 🕿                                                                                                    |                             |
| Remaining            |       |                        |                                                                                                    |                             |
|                      |       |                        |                                                                                                    | - 1                         |
| Teach                | 5 B 4 | Desarrollando-software | 077340 ×                                                                                                    | _                           |

# Opciones

== Fecha del documento

La fecha del documento valida que un documento con fecha superior a la vigencia activa genere un mensaje de error al momento de guardar.

Last update: 2021/06/25 ada:sicoferp:financiero:presupuesto:cuentasporpagar:recepcion http://wiki.adacsc.co/doku.php?id=ada:sicoferp:financiero:presupuesto:cuentasporpagar:recepcion 16:19

| -de abouteentor Descamente               |                                                                                                    | <b>W</b> | 2 A 🔳 🗖 |
|------------------------------------------|----------------------------------------------------------------------------------------------------|----------|---------|
| Pendiciale                               | Boomanto E Adventationa                                                                                                    |          |         |
| I SILO COL TERROR DE MARINE MARINE       | And State State St |          |         |
| mediate 04/08/2020 Wandminist No.04/08/0 | Landard                                                                                                    |          |         |
| Incastile 11/08/3000 Playing ENGINEER    | LVA INLES                                                                                                    |          |         |
|                                          | Take Linking                                                                                                    |          |         |
|                                          | KIP X                                                                                                    |          |         |
|                                          |                                                                                                    |          |         |
|                                          | La bolta del desumento es superior a lo eigensia.                                                                                                    |          |         |
|                                          |                                                                                                    |          |         |
|                                          | Apple                                                                                                    |          |         |
|                                          |                                                                                                    |          |         |
| Everado Usuario                          | Dependentia Deputytoin                                                                                                    | Carge    | -       |
|                                          |                                                                                                    |          |         |
|                                          |                                                                                                    |          |         |
|                                          |                                                                                                    |          |         |

#### **Notas del Proceso**

- La vigencia de la fecha del documento debe ser de la misma vigencia de la fecha del sistema.
- La vigencia de la fecha de recepción debe ser de la misma vigencia de la fecha del sistema.
- Los documentos en estado "Factura Recepcionada", se pueden devolver al proveedor.

#### ←Volver atrás

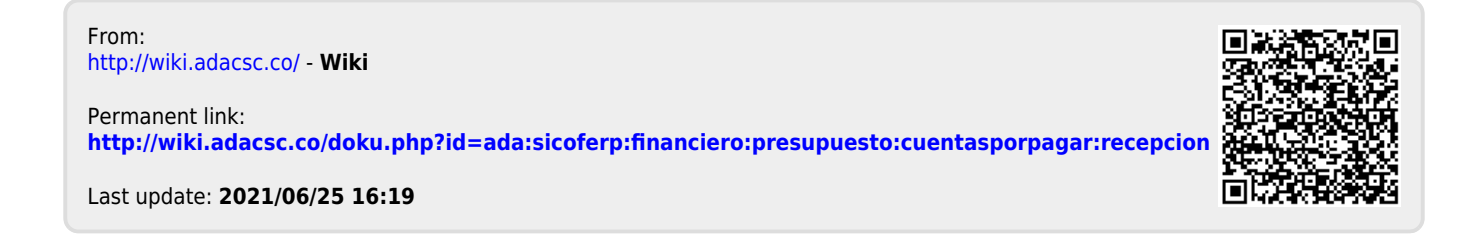